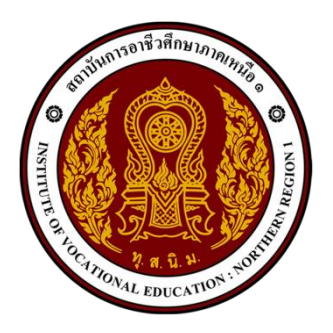

# คู่มือการขึ้นทะเบียนบัณฑิต ของนักศึกษาที่สำเร็จการศึกษา ระดับปริญญาตรี

งานทะเบียน สำนักอาชีวศึกษาบัณฑิต สถาบันการอาชีวศึกษาภาคเหนือ 1

# แนวทางการปฏิบัติงานในระบบขึ้นทะเบียนบัณฑิต

**ขั้นตอนที่ 1** ชำระค่าธรรมเนียมการขึ้นทะเบียนบัณฑิต และเอกสารทางการศึกษา ผ่านธนาคาร หรือโอนผ่านทางแอพพลิเคชั่น โดย <u>เขียนชื่อผู้นำฝาก รหัสปีเข้า สาขาวิชาที่จบ พร้อมเบอร์โทรศัพท์</u> นำสำเนาใบฝากเงินไปจัดทำเป็นไฟล์รูปภาพ (.jpg) ตามภาพที่ 1 และ 2

|                                                                                                    | В.                                           |                                                                                                    |                                                                                                    |                                                                                                    |                                      |
|----------------------------------------------------------------------------------------------------|----------------------------------------------|----------------------------------------------------------------------------------------------------|----------------------------------------------------------------------------------------------------|----------------------------------------------------------------------------------------------------|--------------------------------------|
| 🗸 โอนเงินสำ                                                                                                    | າເຮົຈ                                        |                                                                                                    |                                                                                                    |                                                                                                    |                                      |
| 20 เม.ย. 2565                                                                                                    | - 20:00                                      |                                                                                                    |                                                                                                    |                                                                                                    |                                      |
| รหัสอ้างอิง: 202204209dW                                                                                            | /WAxVChd2f9RMf0                              |                                                                                                    |                                                                                                    |                                                                                                    |                                      |
| ຈາດ 🙆 ແກ                                                                                                    | งสาว สุภัทรตรา เพชรชาดี<br>xxx-xxx031-3      |                                                                                                    |                                                                                                    |                                                                                                    |                                      |
| ไปยัง 🌍 สถาบันก                                                                                                    | าารอาชีวศึกษาภาคเหนือ 1<br><sub>x-6061</sub> |                                                                                                    |                                                                                                    |                                                                                                    |                                      |
| จำนวนเงิน                                                                                                    | 1,200.00                                     |                                                                                                    |                                                                                                    |                                                                                                    |                                      |
| บันทึกช่อยจำ<br>นส สุภัทรตรา เพชรชาดี63 บัญชี06295<br>ผู้รับเงินสามารถสแกนคิวอาร์ไค้ดนี้"<br>ตราวสอบสาวปราวรโยบเงิน | 17981<br>Wo                                  | 284 11-04/381 대학 개가 5<br>1917 30-011 11 12 230.<br>Krungthai<br>F 대장 11-55<br>Antidia 10 + 1046 11<br>가지하는 10 + 1046 11<br>가지하는 10 + 1046 11  | 01 - 6 - 106 06 - 1 Mกลากระหมดารามเพล<br>00 ผู้สา สุดร<br>มาลา<br>Branch ผู้สารัฐสาร อาหา<br>Branch ผู้สารัฐสาร<br>(การเล่าสาร์) ยาการ<br>(การเล่าสาร์) ยาการ | L 1, 200<br>Juntifettime wave rest 30<br>Sufferences<br>Date and Time Hinduitski 11-01<br>Ådel enfertrett | 00 CI 5(005 124 4297)<br>00/19:89    |
|                                                                                                    |                                              | ากราโยเร 096<br>การาโยเร 096<br>รามหายอรราชอนเกรอบน<br>I hereby verify and confirm 1<br><u>คริยุค</u> ายอร์อยู่น่างไก/<br>ภายป้อร้อยู่น่างไก/ | 92.90で 63-<br>- 540 - 9402<br>Uuriequilutionmatignicesinnusinns<br>hat the information mentioned above is to<br>052 - 508.011指200<br>Depositor ずれ辺辺初          | รัญาบันการคา<br>501 - b10 -<br>true and correct.<br>!                                                     | ร้าวศึกษา ภาพหน่น 0 1 อรี<br>606 - 1 |
| ภาพที่ (                                                                                                    | 1                                            |                                                                                                    | ภาพ                                                                                                    | เที่ 2                                                                                                    |                                      |

**ขั้นตอนที่ 2** ไปที่เว็บไซต์ <u>https://congratulations.iven1.ac.th</u> จะปรากฏตามภาพที่ 3

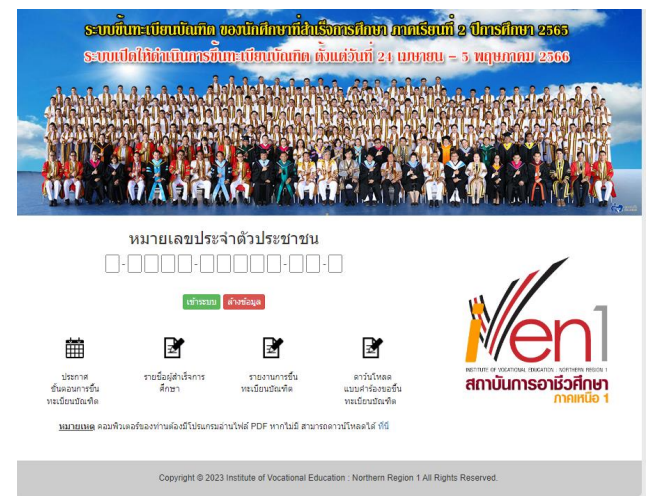

ภาพที่ 3

**ขั้นตอนที่ 2.1** download แบบขอขึ้นทะเบียนบัณฑิตจากหน้า Login พิมพ์แบบฟอร์มเอกสารออก ทางเครื่องพิมพ์ นำเอกสารมากรอกข้อมูลด้วยตนเองให้ครบถ้วนสมบูรณ์ จัดทำเป็นไฟล์รูปภาพ (.jpg)

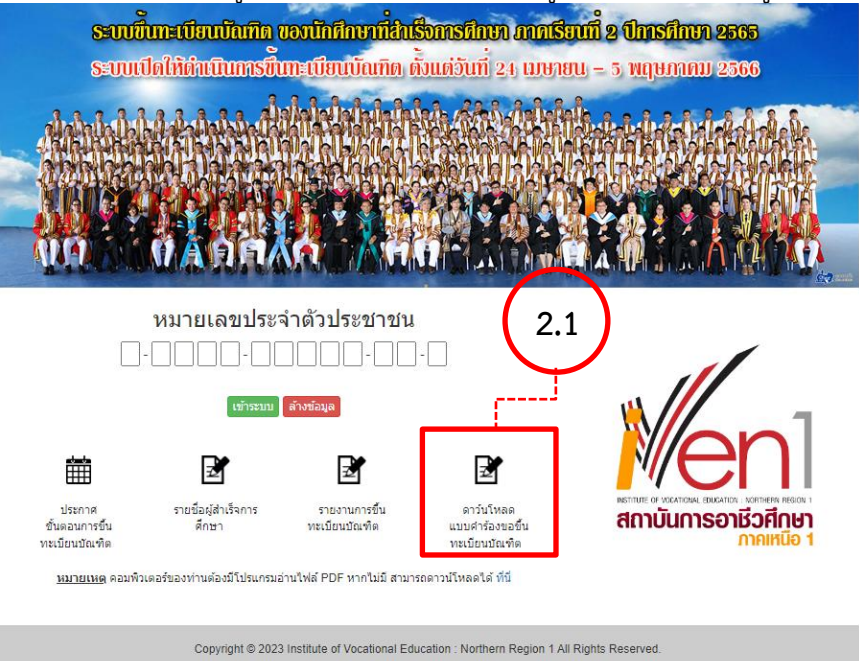

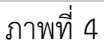

**ขั้นตอนที่ 2.2** login เข้าระบบด้วยเลขบัตรประชาชน คลิกเข้าระบบ จะปรากฏตามภาพที่ 6

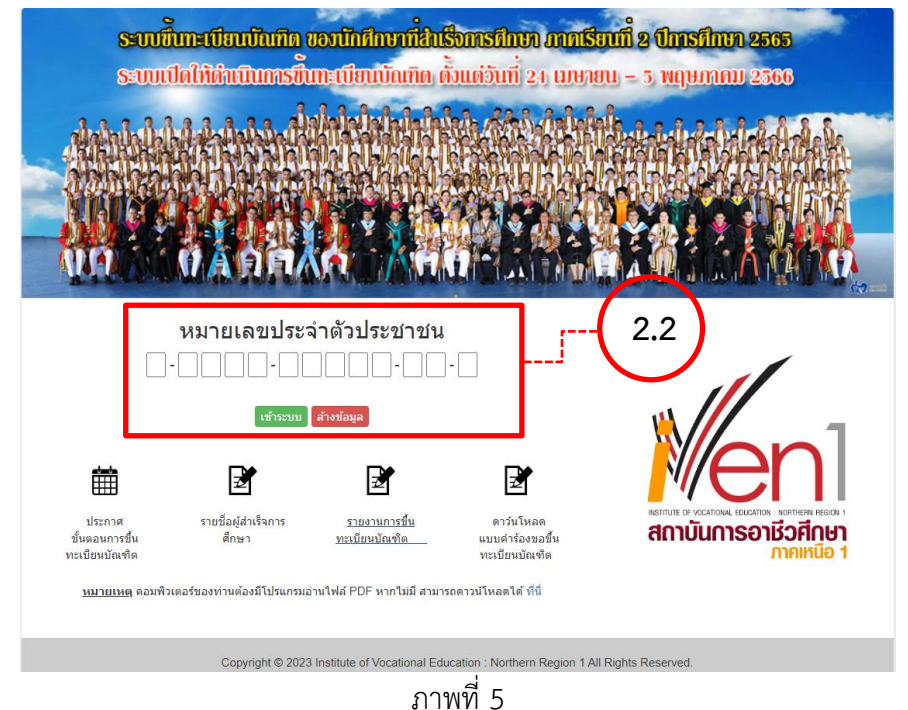

### **ขั้นตอนที่ 2.2.1** กรอกข้อมูลในตอนที่ ๑ ให้ถูกต้องและครบถ้วน

| ตอบที่ 1 ข้อบส                       | <u>งทั่วไป</u>      |             |           |
|--------------------------------------|---------------------|-------------|-----------|
| 4 5- 5                               |                     |             |           |
| 1. บย - บยตกุต(ต เพทห                | ามตรมระจาตามระบาณน) |             |           |
|                                      | Levels Westerness N |             |           |
| <ol> <li>Name (ตามหนาบดรม</li> </ol> | Jระจาดวบระชาชน)<br> |             |           |
|                                      |                     |             |           |
| 3. เกิดวันที (รูปแบบ 12/             | 12/2562)            |             |           |
|                                      |                     |             |           |
| 4. รหัสนักศึกษา                      |                     |             |           |
| 6341010061                           |                     |             |           |
| 5. เลขประจำด้วประชาชเ                | ł                   |             |           |
| 0 5009 89020 99 7                    |                     |             |           |
| 6. สาขาวิชา                          |                     |             |           |
|                                      | ~                   |             |           |
| วิทยาลัย                             |                     |             |           |
|                                      | ~                   |             |           |
| 7. ที่อยู่ปัจจุบัน (ที่สามาร         | ถดิดต่อได้)         |             |           |
| ที่ตั้งเลขที่                        | หมู่ที              | ตำบล        | อำเภอ     |
| 101                                  | 6                   | สำราญราษฎร์ | ดอยสะเก็ด |
| จังหวัด                              | รหัสไปรษณีย์        | โทรศัพท์    | โทรสาร    |
| เชียงใหม่                            | 50220               | 0850885172  | -         |
| E-mail                               |                     |             |           |
|                                      |                     |             |           |
| -                                    |                     |             |           |
| -<br>8. โทรศัพท์มือถือ(ที่สาม        | ารถติดต่อได้)       |             |           |

ภาพที่ 6

#### ขั้นตอนที่ 2.2.2 กรอกข้อมูลแจ้งความประสงค์เข้ารับพระราชทานปริญญาบัตร ในตอนที่ ๒

#### ตอนที่ 2 ความประสงค์เข้ารับพระราชทานปริญญาบัตร

| 1. | นักศึกษามีความประสงค์เข้ารับพระราชทานปริญญาบัตร |
|----|-------------------------------------------------|
|    | ์ ● ประสงค์                                     |
|    | ⊖ ไม่ประสงค์ (โปรดระบุเหตุผลของท่าน)            |
|    | 🔿 ขาดแคลนทุนทรัพย์                              |
|    | 🔿 ปัญหาจากการทำงาน                              |
|    | ์ 9 อื่น ๆ โปรดระบุ                             |
| -  |                                                 |

ภาพที่ 7

**ขั้นตอนที่ 2.2.3** นำไฟล์รูปภาพแบบขอขึ้นทะเบียนบัณฑิตที่กรอกข้อมูลครบถ้วนสมบูรณ์ จากข้อ ๒.๑

## อัพโหลดในช่อง เพิ่มรูปภาพ

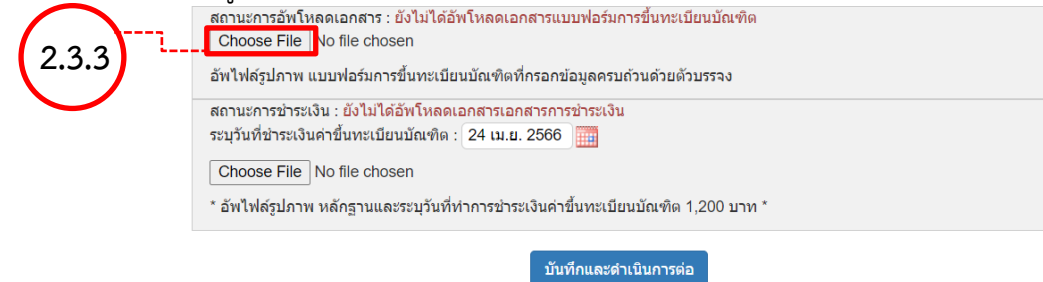

ภาพที่ 8

**ขั้นตอนที่ 2.2.4** นำไฟล์รูปภาพสำเนาใบฝากเงิน จากข้อ ๑ อัพโหลดในช่อง เพิ่มรูปภาพ และระบุวันชำระเงิน คลิกปุ่ม "บันทึกและดำเนินการต่อ"

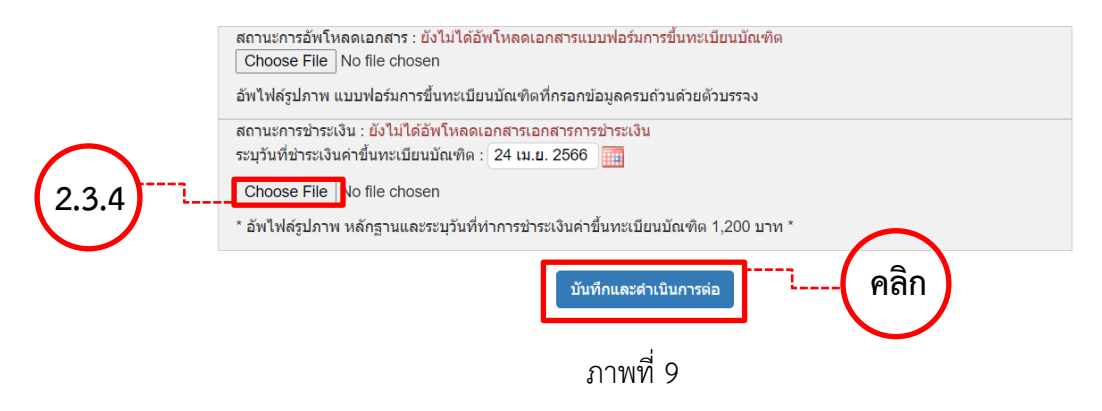

**ขั้นตอนที่ 2.2.5** กรอกข้อมูลการสำรวจภาวการณ์มีงานทำ ในตอนที่ ๓ และคลิกปุ่ม "บันทึกและดำเนินการต่อ"

| 🖲 ทำงานแล้ว                                                                                                    |                                 |                                                                                        |          |  |
|----------------------------------------------------------------------------------------------------|---------------------------------|----------------------------------------------------------------------------------------|----------|--|
| ⊖ ยัง'ไม่มีงานทำ เนื่องจาก                                                                                         | า (ข้ามไปดอบข้อ 11 - 14)        |                                                                                        |          |  |
| <ul> <li>อยู่ในระหว่างการส</li> <li>"ม่ประสงค์จะท่าง"</li> <li>ด้องการศึกษาด่อ</li> <li>อื่น ๆ โปรดระบุ</li> </ul> | เม้ครงาน<br>1น                  |                                                                                        |          |  |
| 2. ประเภทงานที่ทำ                                                                                                  |                                 |                                                                                        |          |  |
| ข้าราชการ/รัฐวิสาหกิจ/เจ้าหน้าที่หน่วยงานรัฐ<br>0 ดำเนินธุรกิจอิสระ/เจ้าของกิจการ                                  |                                 | <ul> <li>) พนักงานบริษัท/องค์กรธุรกิจเอกชน</li> <li>) อื่นๆ (ระบุ) โปรดระบุ</li> </ul> |          |  |
|                                                                                                    |                                 |                                                                                        |          |  |
| ชื่อสถานที่ท่างาน                                                                                                  | ที่ตั้งเลขที                    | หมู่ที่                                                                                | ตำบล     |  |
|                                                                                                    |                                 |                                                                                        |          |  |
| อำเภอ                                                                                                    | จังหวัด                         | รหัสไปรษณีย์                                                                           | โทรศัพท์ |  |
| โทรสาร                                                                                                    | E-mail                          |                                                                                        |          |  |
|                                                                                                    |                                 |                                                                                        |          |  |
| 4. เงินเดือนหรือรายได้เฉลี่ยต่อ                                                                                    | เดือน                           |                                                                                        |          |  |
| ⊖ ต่ำกว่า 10,000 บาท                                                                                               |                                 | 10,000 - 14,999                                                                        |          |  |
| O 15,000 - 19,999                                                                                                  |                                 | ⊖ มากกว่า 20,000                                                                       |          |  |
| 5. ท่านคิดว่า ความรู้ความสามา                                                                                      | รถพิเศษด้านใดที่ช่วยให้ท่านได้ท | ่างาน (เลือกได้มากกว่า 1 ข้อ)                                                          | )        |  |
| 🗌 ด้านภาษาต่างประเท                                                                                                | ศ                               | 🗌 ด้านกีฬา                                                                             |          |  |
| 🗆 ด้านการใช้คอมพิวเตอร์                                                                                            |                                 | 🗆 ด้านนาฏศิลปะ/ดนตรีขับร้อง                                                            |          |  |
| 🗌 ด้านกิจกรรมสันทนาการ                                                                                             |                                 | 🗆 อื่นๆ ระบุ                                                                           |          |  |
| 🗆 ด้านศิลปะ                                                                                                    |                                 |                                                                                        |          |  |
| 6. ท่านมีความพอใจต่องานที่ทำ                                                                                       | าหรือไม่                        |                                                                                        |          |  |
| 🖲 พอใจ (ข้ามไปดอบข้                                                                                                | ้อ 8)                           |                                                                                        |          |  |
| 4. ข้อเสนอแนะเกี่ยวกับกิจกรร                                                                                       | มพัฒนานักศึกษา                  |                                                                                        |          |  |
| ทดสอบ                                                                                                    |                                 |                                                                                        | $\frown$ |  |
|                                                                                                    |                                 |                                                                                        | a        |  |
|                                                                                                    |                                 |                                                                                        |          |  |

ภาพที่ 10

**ขั้นตอนที่ 3** ตรวจสอบความถูกต้องของข้อมูล หากคลิกบันทึกแล้วจะไม่สามารถแก้ไขเปลี่ยนแปลงได้ และคลิกปุ่ม "สิ้นสุดการบันทึกข้อมูล"

| 12. ข้อเสนอแนะเกี่ยวกับหลักสูตรแ | และสาขาวิชาที่เรียน    |          |
|----------------------------------|------------------------|----------|
| ทดสอบ                            |                        |          |
| 13. ข้อเสนอแนะเกี่ยวกับการเรียนก | การสอน                 |          |
| ทดสอบ                            |                        |          |
| 14. ข้อเสนอแนะเกี่ยวกับกิจกรรมพ้ | ัฒนานักศึกษา           |          |
| ทดสอบ                            |                        | $\frown$ |
|                                  | สิ้นสุดการบันทึกข้อมูล | ( คลิก ) |
|                                  | ดหลุดการบลงกาบปลุด     |          |

หมายเหตุ ขั้นตอนการขึ้นทะเบียนบัณฑิต คลิกเมนู "คู่มือขึ้นทะเบียนบัณฑิต"

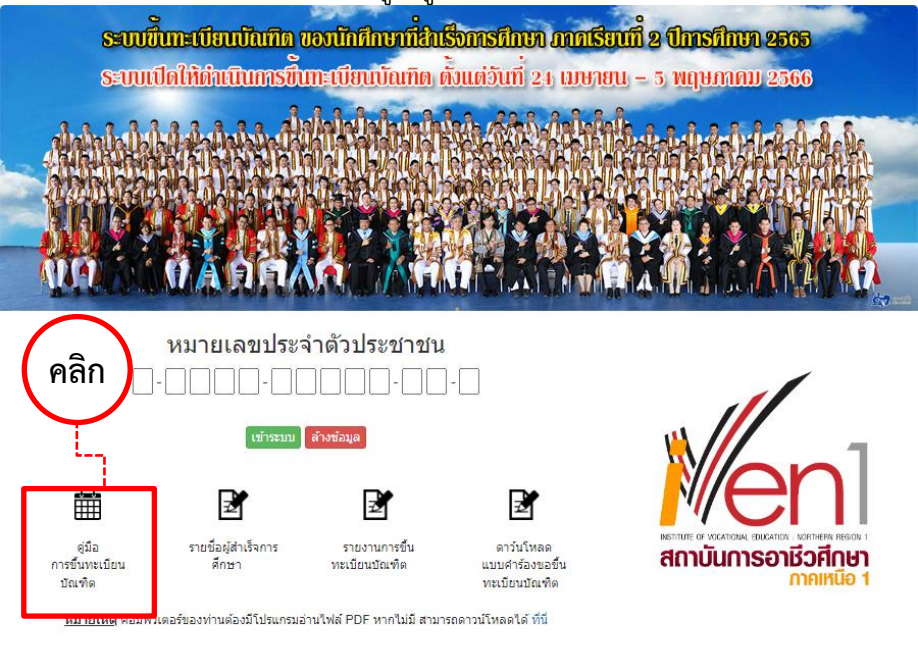

Copyright © 2023 Institute of Vocational Education : Northern Region 1 All Rights Reserved.

ภาพที่ 12